Excel秘技(1):建立分类下拉列表填充项 PDF转换可能丢失 图片或格式,建议阅读原文

https://www.100test.com/kao\_ti2020/58/2021\_2022\_Excel\_E7\_A7\_ 98 E6 8A c39 58914.htm 我们常常要将企业的名称输入到表 格中,为了保持名称的一致性,利用"数据有效性"功能建 了一个分类下拉列表填充项。 1.在Sheet2中,将企业名称按类 别(如"工业企业"、"商业企业"、"个体企业"等)分 别输入不同列中,建立一个企业名称数据库。2.选中A列(" 工业企业"名称所在列),在"名称"栏内,输入"工业企 业"字符后,按"回车"键进行确认。 仿照上面的操作, 将B、C……列分别命名为"商业企业"、"个体企业"…… 3.切换到Sheet1中,选中需要输入"企业类别"的列(如C列 ),执行"数据 有效性"命令,打开"数据有效性"对话 框。在"设置"标签中,单击"允许"右侧的下拉按钮,选 中"序列"选项,在下面的"来源"方框中,输入"工业企 业","商业企业","个体企业"……序列(各元素之间 用英文逗号隔开),确定退出。再选中需要输入企业名称的 列(如D列),再打开"数据有效性"对话框,选中"序列 "选项后,在"来源"方框中输入公式:=INDIRECT(C1) ,确定退出。4.选中C列任意单元格(如C4),单击右侧下 拉按钮,选择相应的"企业类别"填入单元格中。然后选中 该单元格对应的D列单元格(如D4),单击下拉按钮,即可 从相应类别的企业名称列表中选择需要的企业名称填入该单

元格中。 提示:在以后打印报表时,如果不需要打印"企业 类别"列,可以选中该列,右击鼠标,选"隐藏"选项,将 该列隐藏起来即可。100Test下载频道开通,各类考试题目直